Hier geht es weiter mit der Installation vin Solaris 10.

Der nächste Bildschirm fragt die Art der Anmeldung ab.

Ich habe hier Kerberos ausgewählt.

### Geschrieben von: Administrator

Samstag, den 29. Januar 2011 um 13:59 Uhr - Aktualisiert Samstag, den 29. Januar 2011 um 16:42 Uhr

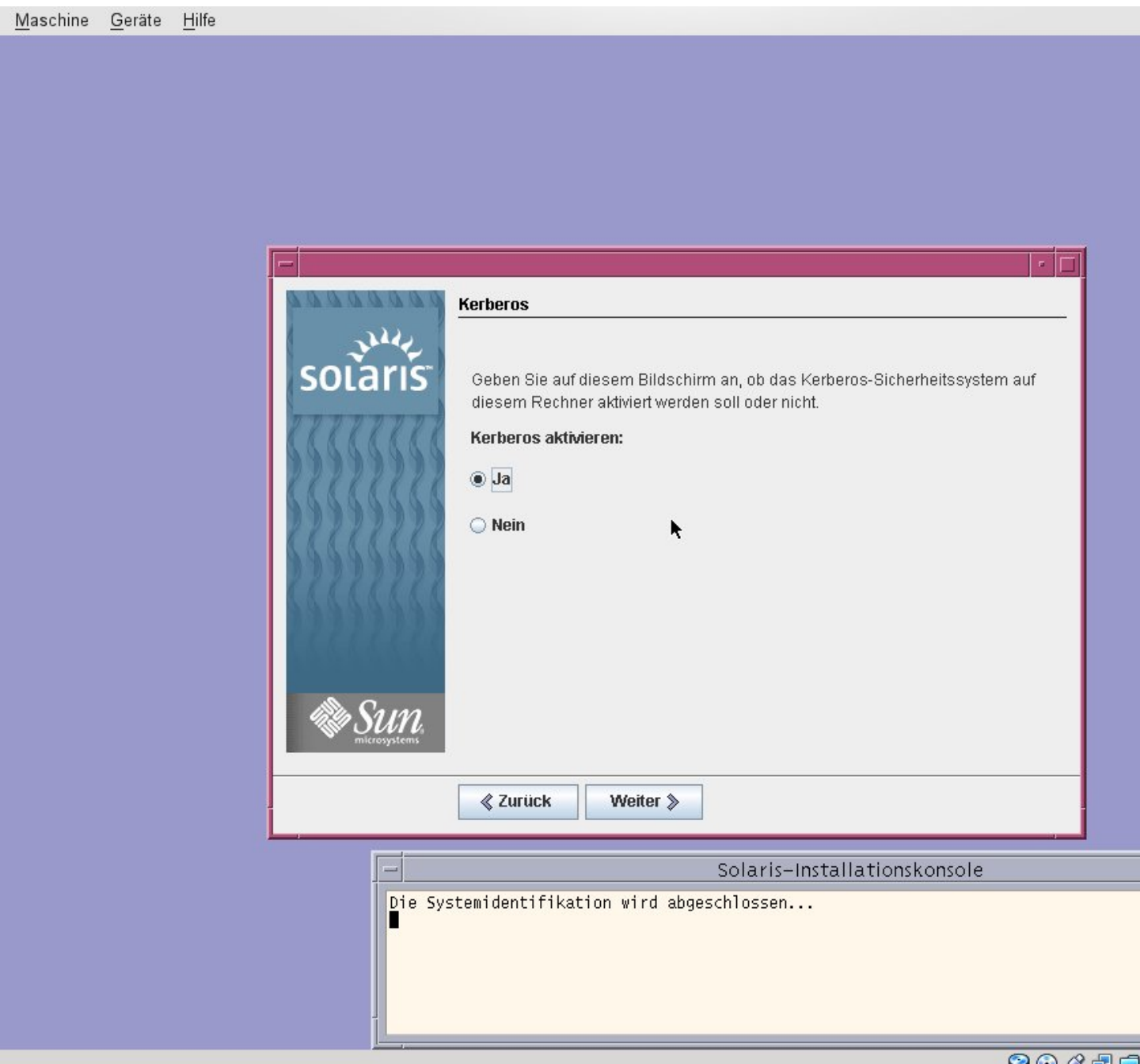

abgelegtverde die Passworte der User unter anderem mit der sog. kerberos Verschlüsselung 😳 🖉 🖶 🗖

### Geschrieben von: Administrator

Samstag, den 29. Januar 2011 um 13:59 Uhr - Aktualisiert Samstag, den 29. Januar 2011 um 16:42 Uhr

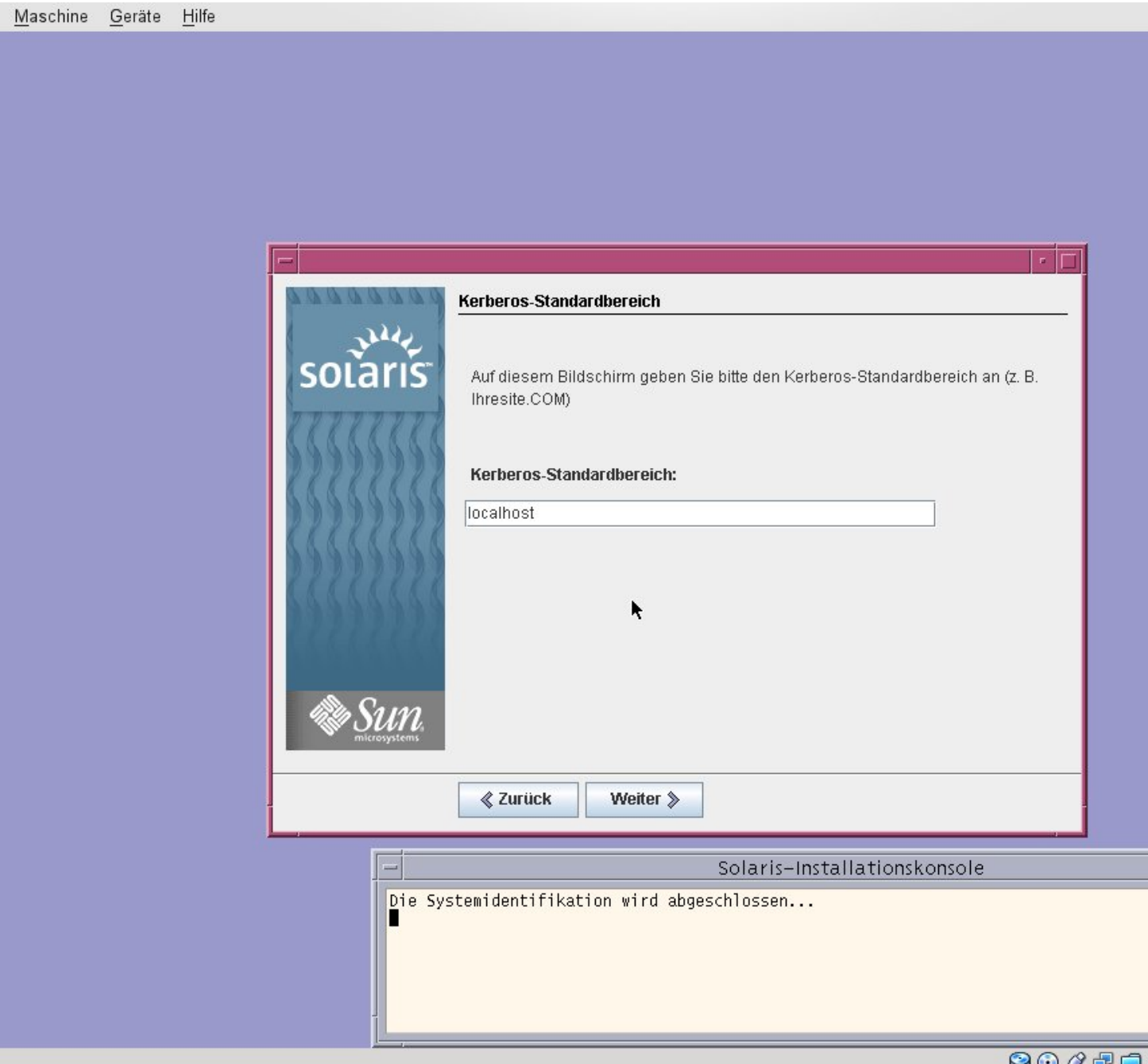

(Anch Houshingethingetation blauregewähltr Scolation erweut de den die aers Stelle reine Franch Nenzonean 1st. 🤗 🕀 🖅 🗂 🛄

### Geschrieben von: Administrator

Samstag, den 29. Januar 2011 um 13:59 Uhr - Aktualisiert Samstag, den 29. Januar 2011 um 16:42 Uhr

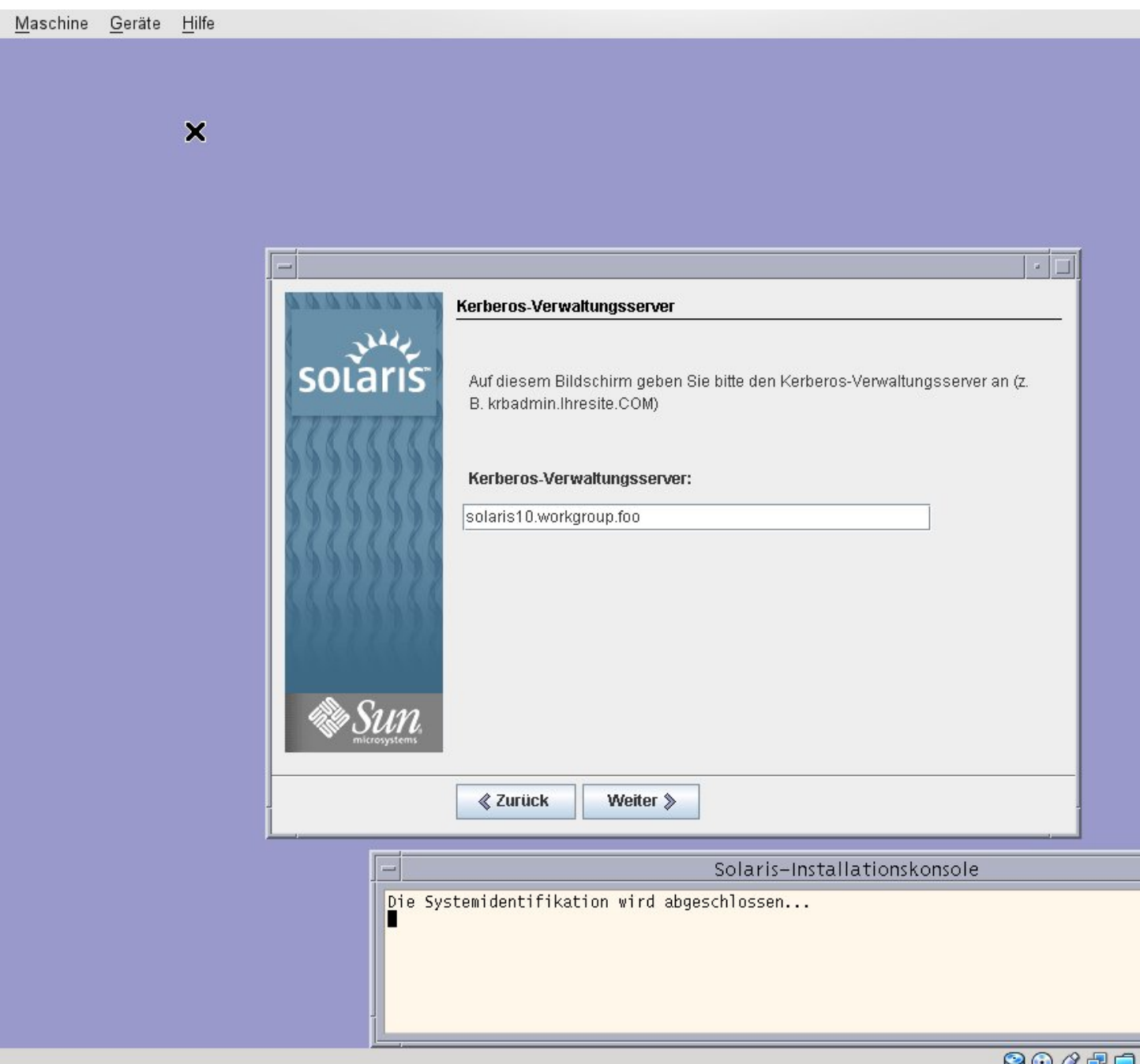

Hier noch einmal den FQDN Namen eintragen.

9 🖸 🖉 🗗 🖸 💟

#### Geschrieben von: Administrator

Samstag, den 29. Januar 2011 um 13:59 Uhr - Aktualisiert Samstag, den 29. Januar 2011 um 16:42 Uhr

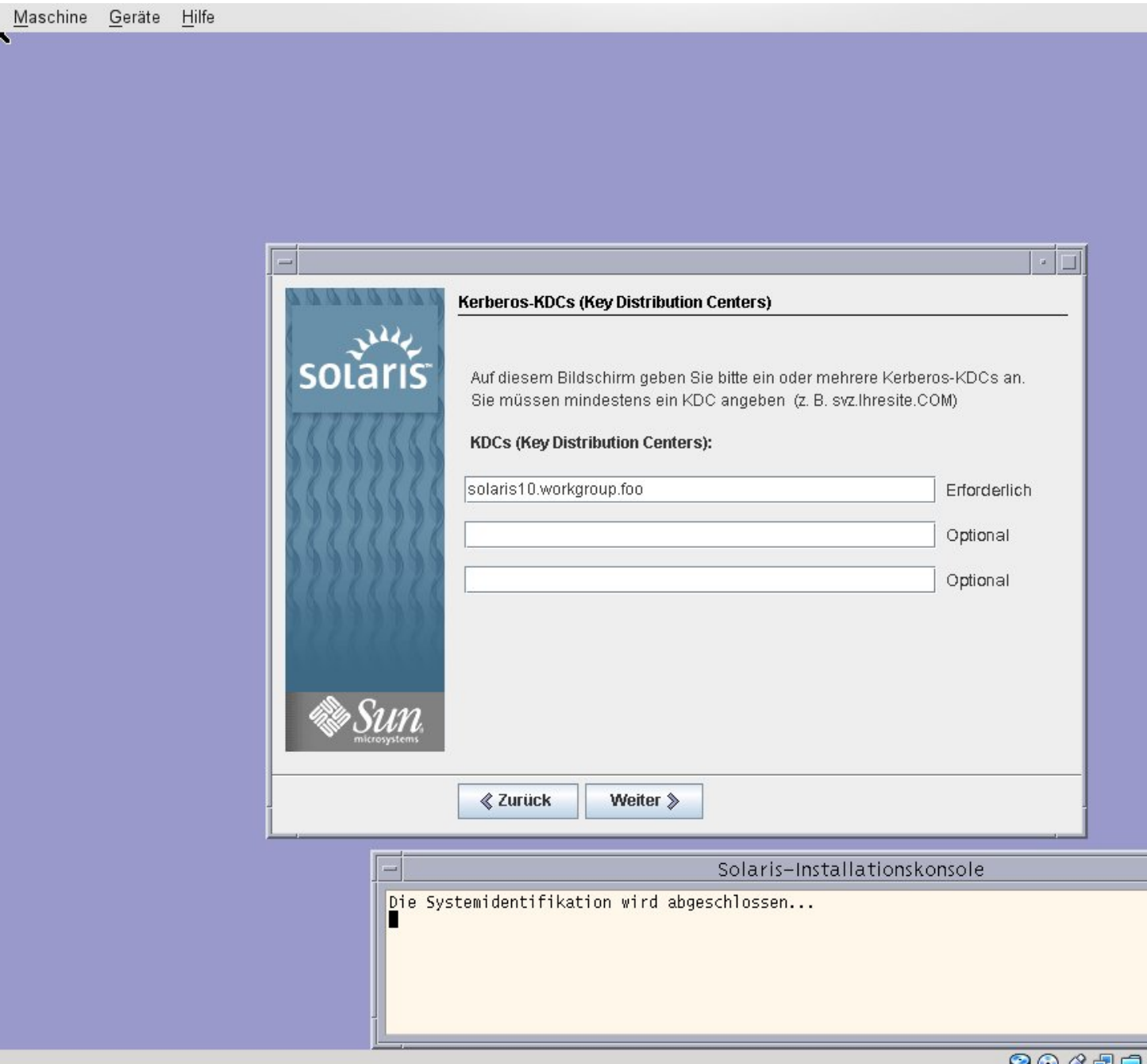

Magniëilikeer v Pallasog In wie B Manadelinse hulies tellernij sielden gleeße even die berniatoet i die bierne benfalls den 😳 🖉 🖅 🗂 🛄

### Geschrieben von: Administrator

Samstag, den 29. Januar 2011 um 13:59 Uhr - Aktualisiert Samstag, den 29. Januar 2011 um 16:42 Uhr

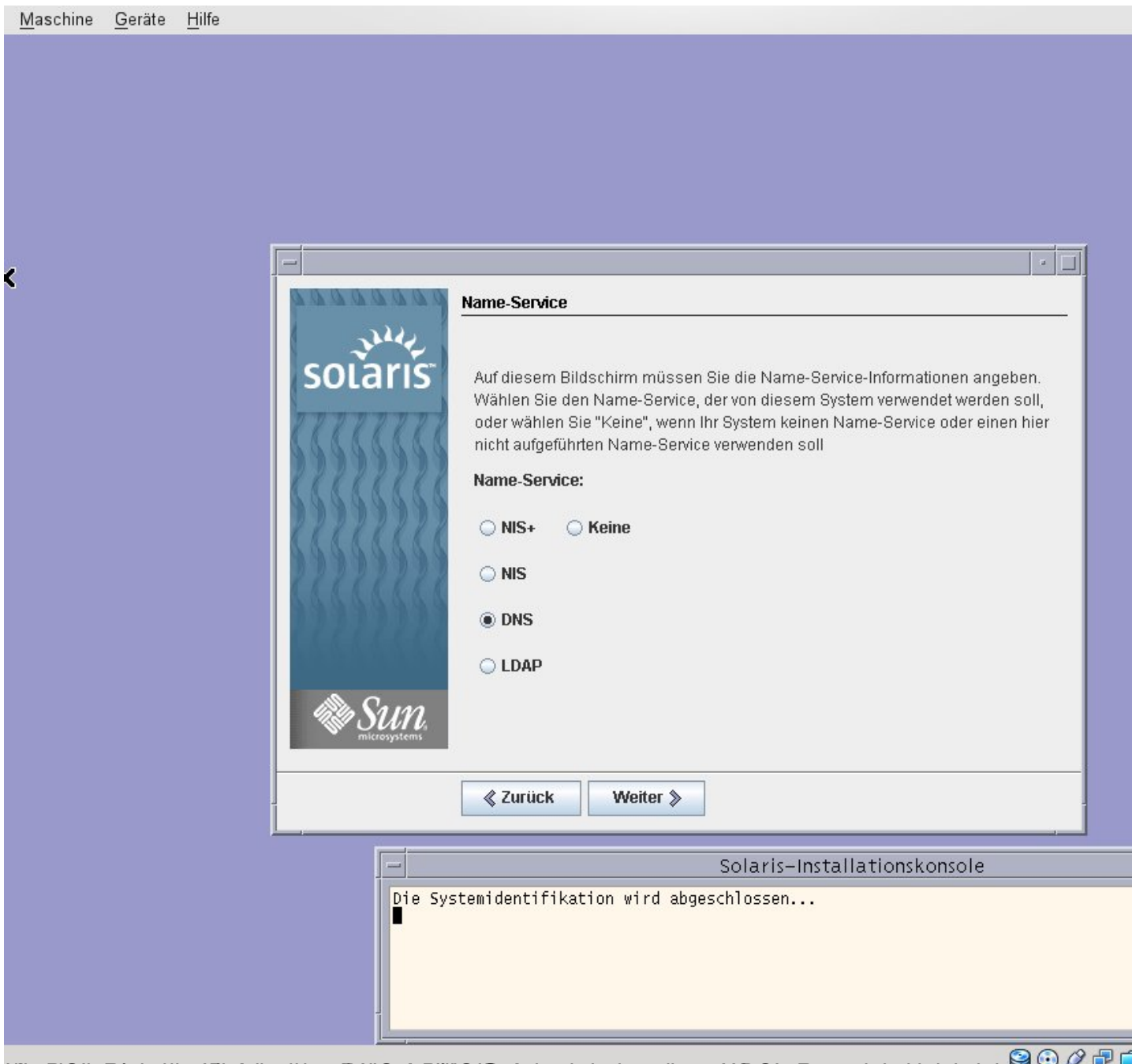

tliæD16tbredahæhsttvil Advestses Dielfæ Awittis UBgAdvestæindegeigen AV&8b-Rauteisheinigtebsich Baist 🖉 🖶 🗖 🖾

### Geschrieben von: Administrator

Samstag, den 29. Januar 2011 um 13:59 Uhr - Aktualisiert Samstag, den 29. Januar 2011 um 16:42 Uhr

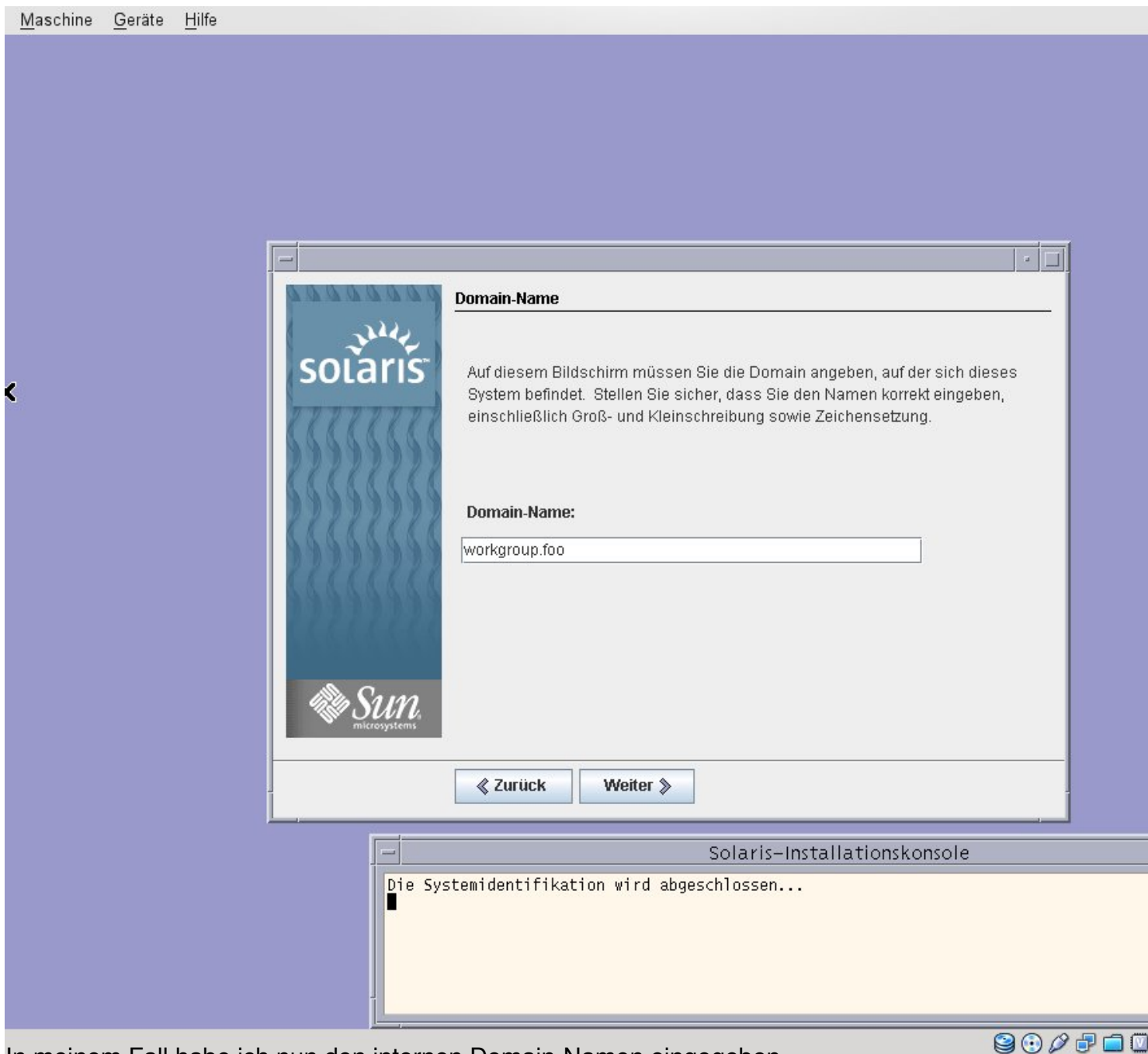

In meinem Fall habe ich nun den internen Domain-Namen eingegeben.

#### Geschrieben von: Administrator

Samstag, den 29. Januar 2011 um 13:59 Uhr - Aktualisiert Samstag, den 29. Januar 2011 um 16:42 Uhr

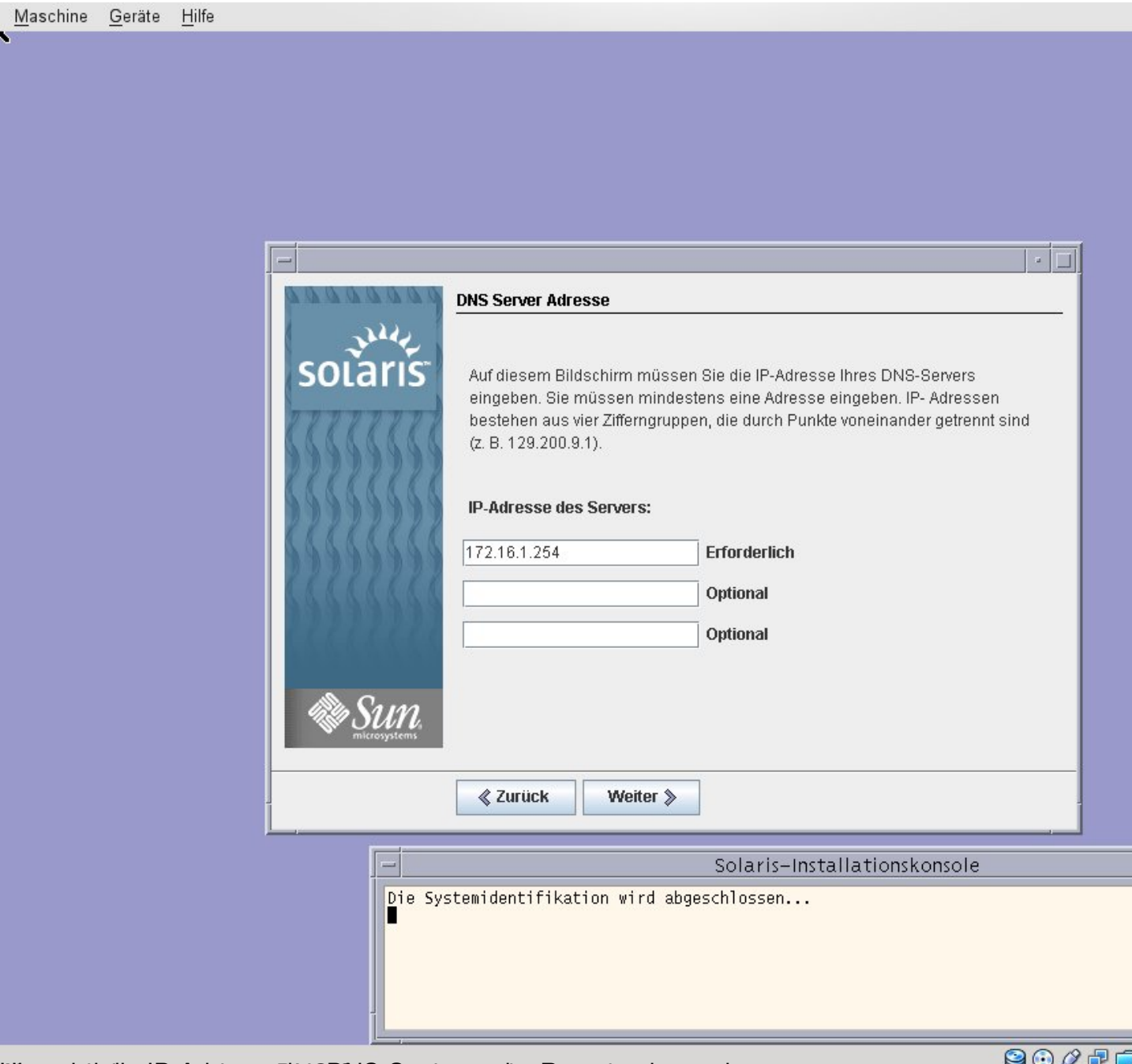

Alternaitid dien ReAderese DASES By Seeingegeben Routhers reingegeben.

9 🖸 🖉 🗗 🖸

### Geschrieben von: Administrator

Samstag, den 29. Januar 2011 um 13:59 Uhr - Aktualisiert Samstag, den 29. Januar 2011 um 16:42 Uhr

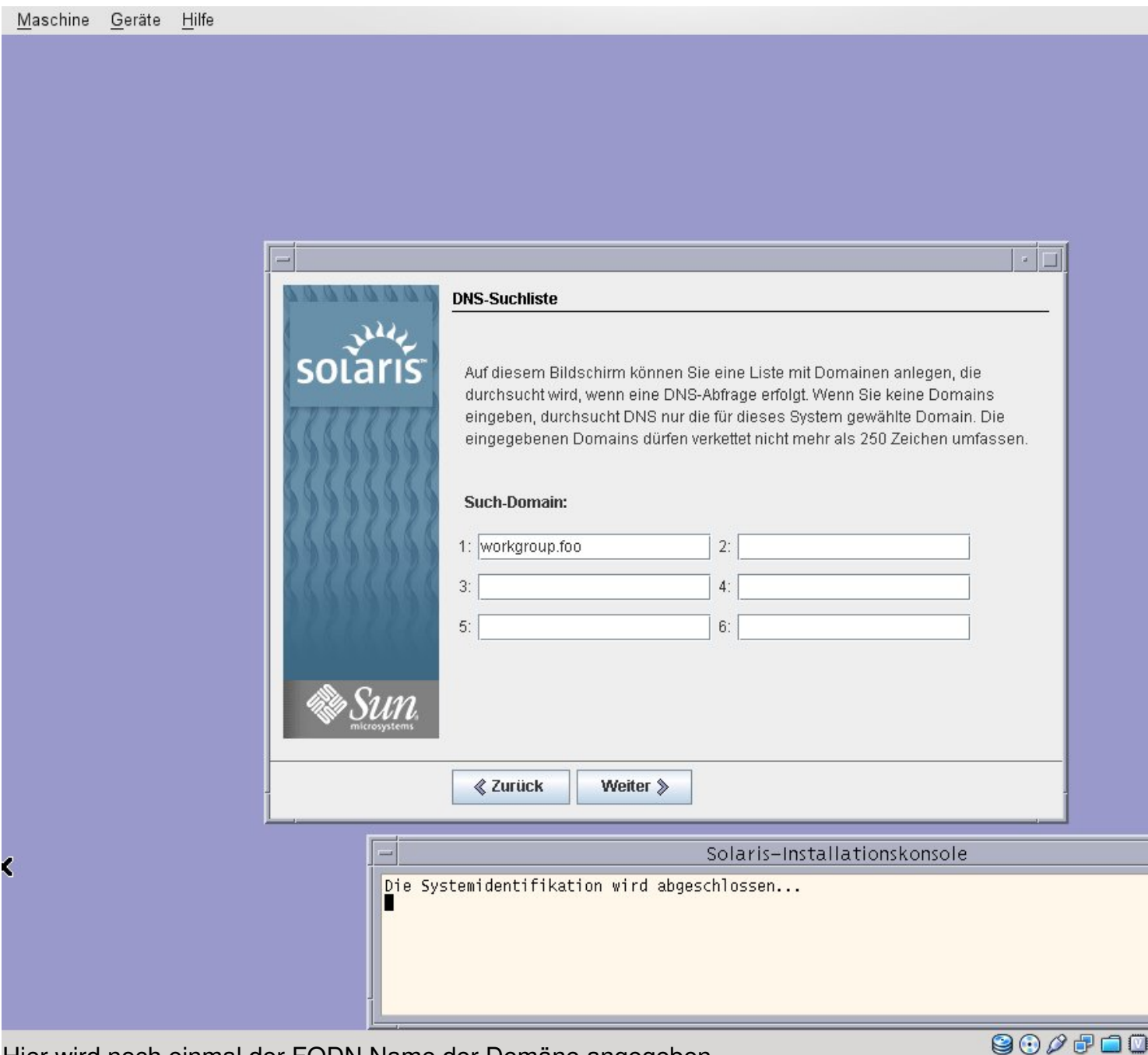

Hier wird noch einmal der FQDN Name der Domäne angegeben.

### Geschrieben von: Administrator

Samstag, den 29. Januar 2011 um 13:59 Uhr - Aktualisiert Samstag, den 29. Januar 2011 um 16:42 Uhr

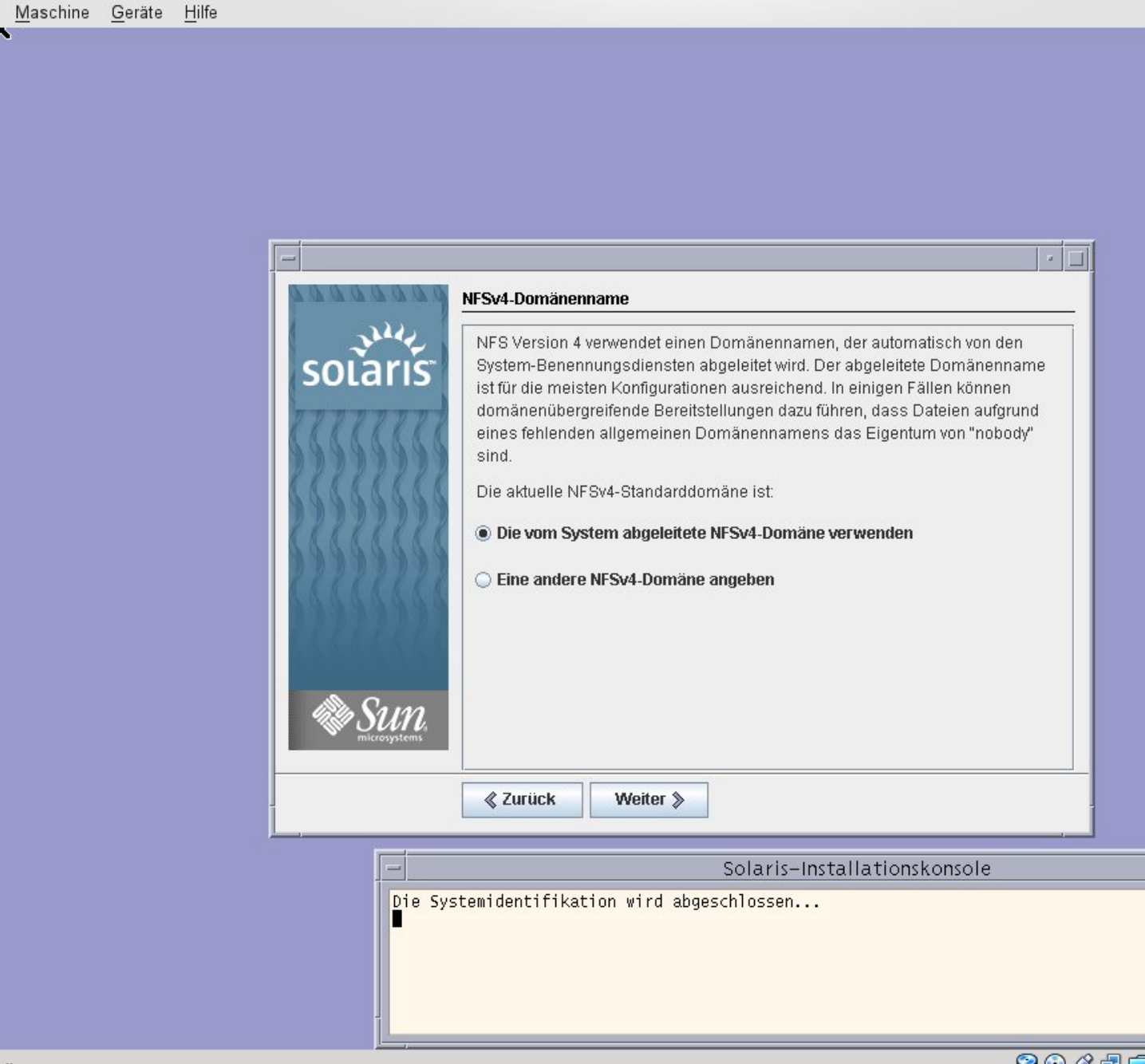

Üluse die som Beinsteit (Muscher Bestynnen internationerige bzw. Nætigægebene Pfade unter 🥯 🖉 🖃 💷